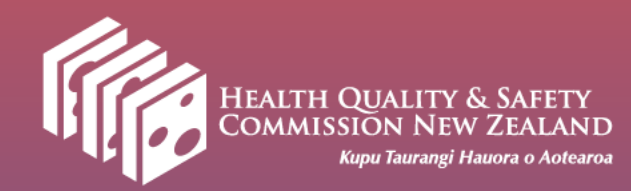

Surgical site infection improvement programme (SSIIP) champions webinar 31 May 2022

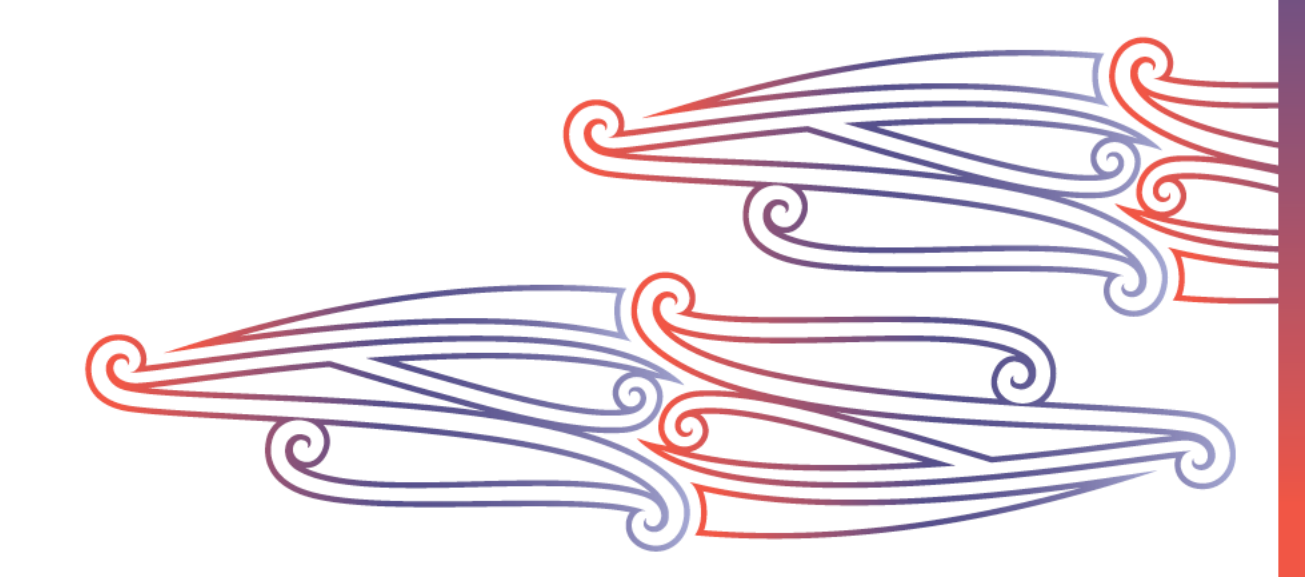

# Agenda

| Time    | ltem                                 | Presenter                                                       |
|---------|--------------------------------------|-----------------------------------------------------------------|
| 1.00 pm | Opening karakia                      | Jeanette Bell – Project manager                                 |
|         | Welcome                              | Amanda Wood – Infection prevention and control (IPC) specialist |
| 1.05 pm | Data checking in national monitor    | Michelle Taylor – Clinical nurse specialist (CNS) national      |
|         |                                      | monitor, Canterbury district health board (DHB)                 |
| 1.20 pm | Revision surgery case studies        | Arthur Morris – SSIIP clinical lead                             |
|         |                                      | Amanda Wood                                                     |
| 1.35 pm | Orthopaedic reporting using variable | Ruth Barratt – IPC specialist                                   |
|         | life-adjusted display (VLAD) charts  |                                                                 |
| 1.50 pm | Updates and reminders                | Amanda Wood                                                     |
| 1.55 pm | Closing karakia                      | Jeanette Bell                                                   |

### **Reviewing data**

- Log into the national monitor; your home page will open
- 2. Reports are:
  - QCK: highlight areas of potential incorrect data entry
  - DOR: all results for that data point for orthopaedic procedures
  - DCR: all results for that data point for cardiac procedures
  - Surgeries: tables and graphs of the data for that data point
  - HQSC: line listing of all forms and all the data within those forms as a download.

| Pinned reports                                                          | <b>#</b> \$ |
|-------------------------------------------------------------------------|-------------|
| DCR - Cardiac adult AB dose; current quarter → Surgeries,               |             |
| Rachele Allan                                                           |             |
| DCR - Cardiac infection and microbiology; current quarter $\rightarrow$ |             |
| HQSC cardiac report, Rachele Allan                                      |             |
| DOR - Orthopaedic AB timing; current quarter → Surgeries,               |             |
| Rachele Allan                                                           |             |
| DOR - Orthopaedic infection and microbiology; current quart             | er          |
| → HQSC orthopaedic report, Rachele Allan                                |             |
| QCK - Cardiac AB dose pre-op <> QSM or review recommend                 | led         |
| → Surgeries, Rachele Allan                                              |             |
| QCK - Orthopaedic Bilateral Procedures → Surgeries, Rachele             | 9           |
| Allan                                                                   |             |
| QCK - Orthopaedic SSI rate; cumulative → Surgeries, Rachele             | )           |
| Allan                                                                   |             |
|                                                                         |             |

#### Reviewing data

3. Click on the name of the report where there may be issues

#### 4. Review the data

| QCK - Card  | iac AB dose pre-op <> QSM or review recommende    |
|-------------|---------------------------------------------------|
|             | Rachele Allan                                     |
| QCK - Ortho | ppaedic Bilateral Procedures → Surgeries, Rachele |
| Allan       |                                                   |
| QCK - Ortho | ppaedic SSI rate; cumulative → Surgeries, Rachele |
| Allan       |                                                   |

#### 🖃 Data

| s) 🔒    |                      |    |                    |                      |
|---------|----------------------|----|--------------------|----------------------|
|         | Left                 |    | Right              | ALL                  |
| Date    | Number of procedures | Nu | mber of procedures | Number of procedures |
| Q4 2021 | 0                    | 1  |                    | 1                    |

# Correcting data

- Click on the underlined number; the data for this form (or forms) will open
- 6. Find the form number or NHI and copy it
- 7. Open the SSI data collection forms and find your form

#### QCK - Orthopaedic Bilateral Procedures (Surgeries)

| 1-0et-2021 | to | 31-Oct-2021 | ¢ |
|------------|----|-------------|---|
|            |    |             |   |

#### E Report parameters

| Let | Right ALL               |                |         |                    |     |                   |                |                |                                         |
|-----|-------------------------|----------------|---------|--------------------|-----|-------------------|----------------|----------------|-----------------------------------------|
| 8   | 2                       |                |         |                    |     |                   |                |                |                                         |
|     | Patient                 | DHB            | NHI     | Surgery Identifier | Age | Date of operation | Category       | Procedure code | Procedure                               |
| Cre | ate data collection for | ms 💙 Choose    |         |                    |     |                   |                |                |                                         |
|     |                         |                |         |                    |     |                   |                |                |                                         |
| 0   | Not recorded            | Canterbury DHB | ZZZ7070 | hqscCDHB(72331     | 21y | 02-Oct-2021       | Hip Procedures | 4931900        | Total arthroplasty of hip,<br>bilateral |

|   |         |                               |                | 14 <4   | Page 1 of P       |
|---|---------|-------------------------------|----------------|---------|-------------------|
|   | Form ID | Form                          | DHB            | Patient | Procedure date    |
|   |         |                               |                | zzz7070 |                   |
|   | 72331   | HQSC Orthopaedic ><br>04/2019 | Canterbury DHB | ZZZ7070 | 02-Oct-2021 00:00 |
| כ | 72330   | HQSC Orthopaedic ><br>04/2019 | Canterbury DHB | 2227070 | 02-Oct-2021 00:00 |

### Correcting data

- 8. Open the form that is the issue
- 9. Fix the incorrect data and save the missing form again
- 10. Send the form back to the national monitor

#### **Before Correction**

| Date of Procedure:             | 02-Oct-2021                                     |  |  |  |  |  |
|--------------------------------|-------------------------------------------------|--|--|--|--|--|
| Procedure<br>Code/Description: | Total arthroplasty of hip, unilateral (4931800) |  |  |  |  |  |
| Location of Procedure:         | ● Left ○ Right ○ Unknown                        |  |  |  |  |  |

#### After Correction

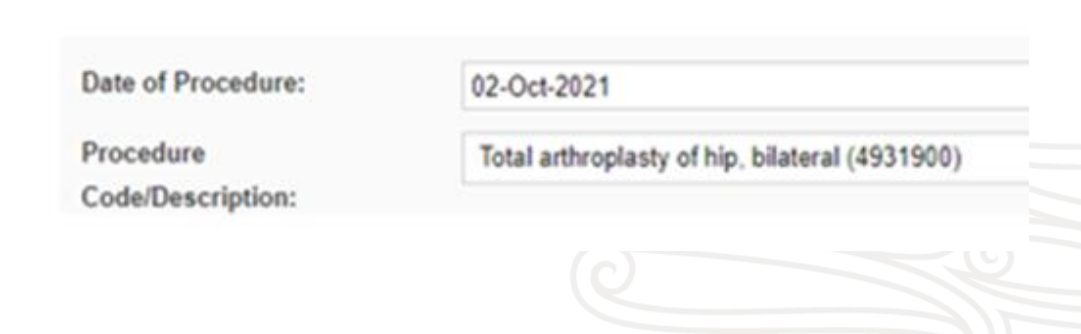

### Correcting data

- 11. Go back to the national monitor and re-run or refresh the report
- 12. Review and correct other QCK reports in the same way

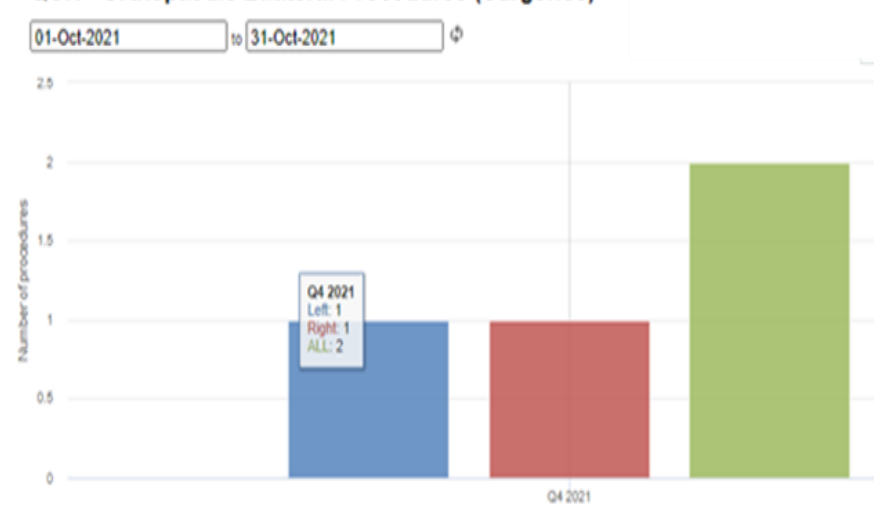

#### QCK - Orthopaedic Bilateral Procedures (Surgeries)

🔵 Left 🛛 🔮 Right 👋 ALL

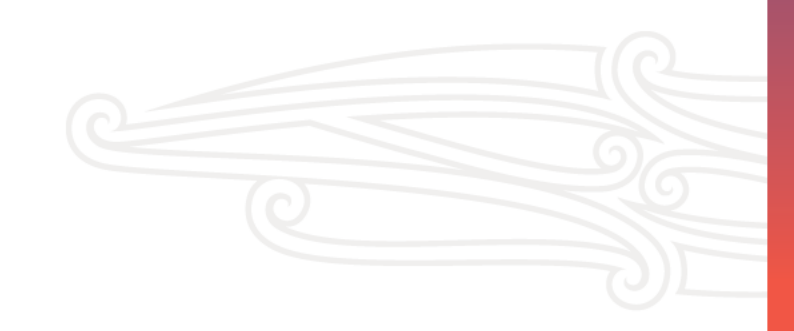

### Common data issues

- Unilateral versus bilateral
- Age
- Infection without all data completed
- Superficial infection after 30 days

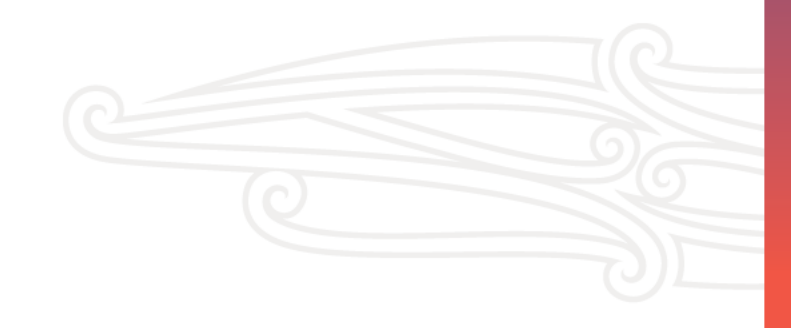

### Revision surgery case studies

• For information contact <u>SSIIP@hqsc.govt.nz</u>

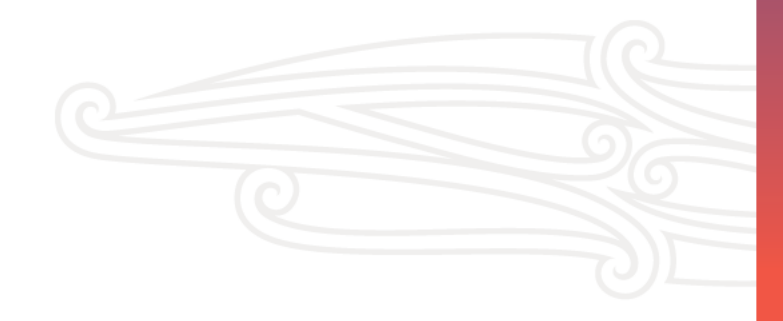

# Using the SSI orthopaedic monitoring tool (VLAD report)

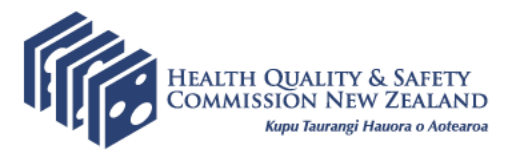

### Purpose of the report

- Developed as a Health Quality & Safety Commission (the Commission) requirement for moving to orthopaedic light surveillance
- A tool to monitor orthopaedic SSIs in your DHB
- Provides SSI risk information in addition to the quarterly SSIIP and quality and safety marker dashboard reports
- A trigger tool that helps detect an increase in SSI risk
- Displays a visual coloured status box that reflects the current risk of an increase in SSI for each DHB.

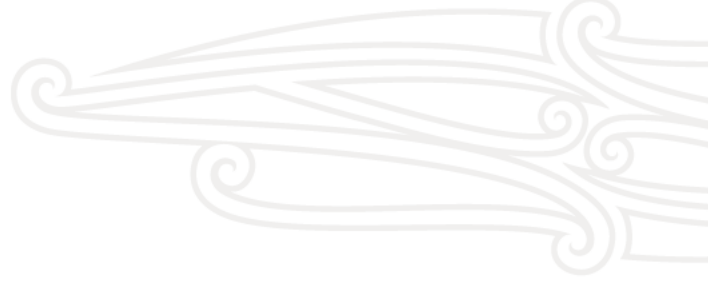

#### **Report components**

- The report is called the SSI orthopaedic VLAD chart
- It consists of two windows:

#### Infections

- DHB drop-down panel on the left
- Brief 'at a glance' explanation of the chart
- VLAD chart and coloured status box with 'what to do' section
- CSV data download files.

#### Methodology (three tabs)

- Overview of how the chart works
- Technical notes a detailed description of the statistical methodology
- Related publications.

# Viewing your DHB VLAD chart

- Click on 'Infections' if log-in has not opened in this window
  - Choose your DHB from the drop-down box on the left-hand panel
  - Enter the password and click on the blue box 'show chart' under password
- Your DHB chart will appear
  - You can also download a CSV file of the data (top right-hand corner of the page)

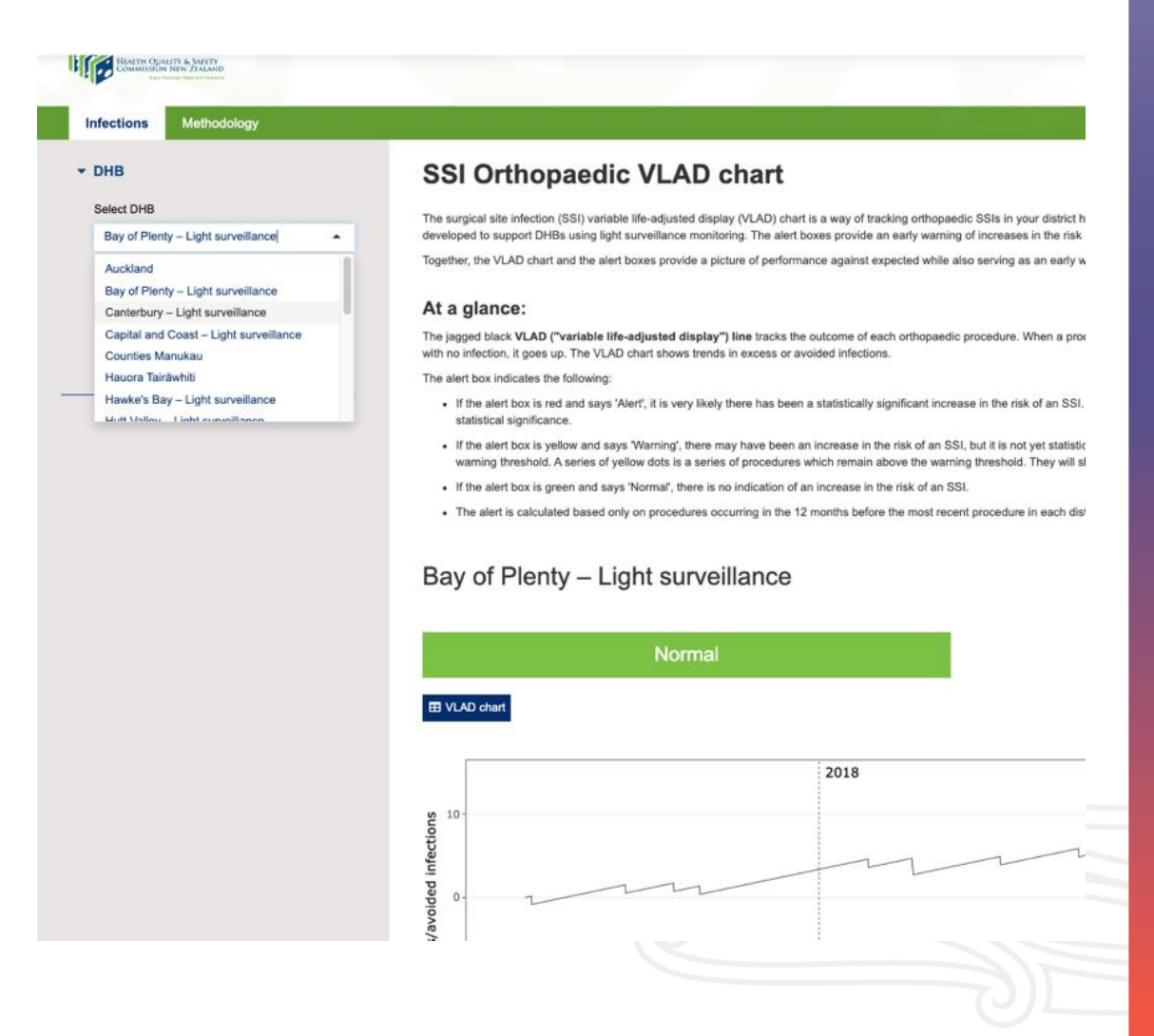

#### - -> C 1 eports.hqsc.govt.nz/ssi-ortho-tool/#!/

#### Q 🖞 🖈 🚾 🌲 🖪 🌋

CSV data files

Download Data (csv)

Metadata (csv)

#### HEALTH CUMUTY & SAVETY COMMERSION NEW ZEALAND Rep Group View of Amore

#### Methodology Infections Surgical site infection orthopaedic variable life-adjusted display chart DHB Select DHB The surgical site infection (SSI) variable life-adjusted display (VLAD) chart is a way of tracking orthopaedic SSIs in your district health board (DHB). It shows cumulative expected against observed infections in your DHB. It was developed to support DHBs using both full and light surveillance monitoring. The model for DHBs using full surveillance monitoring is risk-adjusted while the model for DHBs using light surveillance monitoring is not. The status boxes provide a warning or alert of increases in SSI risk. Auckland -Together, the VLAD chart and the status boxes give a picture of performance against expected while also serving as a system to detect an increase in SSI risk. Enter password At a glance: The jagged black VLAD line tracks the outcome of each orthopaedic procedure. When a procedure results in an infection, the VLAD line goes down and when there is a procedure with no infection, it goes up. The VLAD chart shows cumulative excess or avoided infections. Let Show chart The status box indicates the following: If the status box is red and says 'Alert', there has been a statistically significant increase in SSI risk. The red dot on the chart marks when the cumulative increase in SSI risk exceeded the threshold for statistical significance. • If the status box is yellow and says 'Warning', there may have been an increase in SSI risk, but it is not yet statistically significant. The yellow dot on the chart marks when the cumulative increase in SSI risk exceeded the warning threshold. A series of yellow dots is a series of procedures that remain above the warning threshold. They will show as a yellow line. This is a period of time when the SSI risk is still increased. . If the status box is green and says 'Normal', there is no indication of an increase in SSI risk. . The status is calculated based only on procedures occurring in the 12 months before the most recent procedure in each DHB.

# DHB drop-down box and password

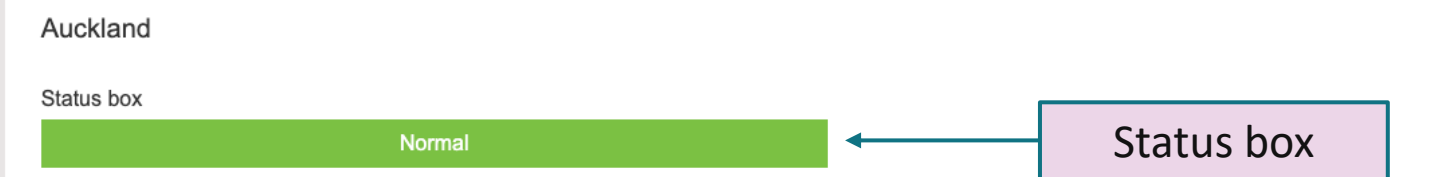

VLAD chart

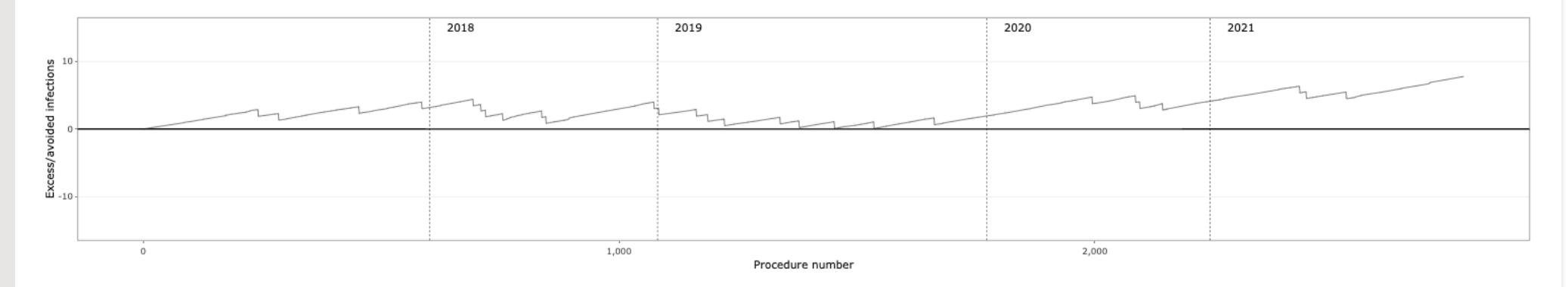

#### What to do:

The status box above the chart will either be red, yellow or green.

- If the box is red, there has been a statistically significant increase in SSI risk. This is an opportunity to review your SSI investigation tool findings for common themes or gaps in process. The Commission's infection prevention and control team will be in touch to find out what support you need.
- If the box is yellow, there may have been an increase in SSI risk, but it is not yet statistically significant. This is a signal to monitor your data closely.
- · If the box is green, there is no indication of an increase in SSI risk.

#### The VLAD chart: overview

- The SSI VLAD chart is a way of tracking orthopaedic SSIs in your DHB
- It shows cumulative expected against observed infections in your DHB
- It was developed to support DHBs using both full and light surveillance monitoring
- The model for DHBs using full surveillance monitoring is risk-adjusted, whereas the model for DHBs using light surveillance monitoring is not
- The status boxes provide a warning or alert about increases in SSI risk.

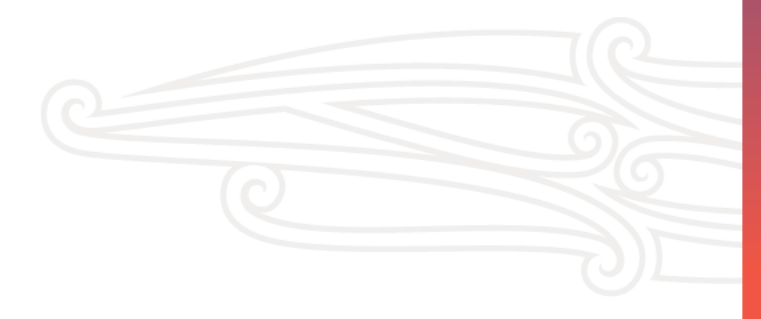

### The VLAD chart: overview

- The jagged black **VLAD line** tracks the outcome of each orthopaedic procedure
- The VLAD line goes down when a procedure results in an infection and up when a procedure has no infection
- The VLAD chart shows cumulative excess or avoided infections
- The VLAD chart uses a 'CUmulative SUM' (CUSUM) chart to trigger the warnings and alerts, which are displayed as a coloured status box.

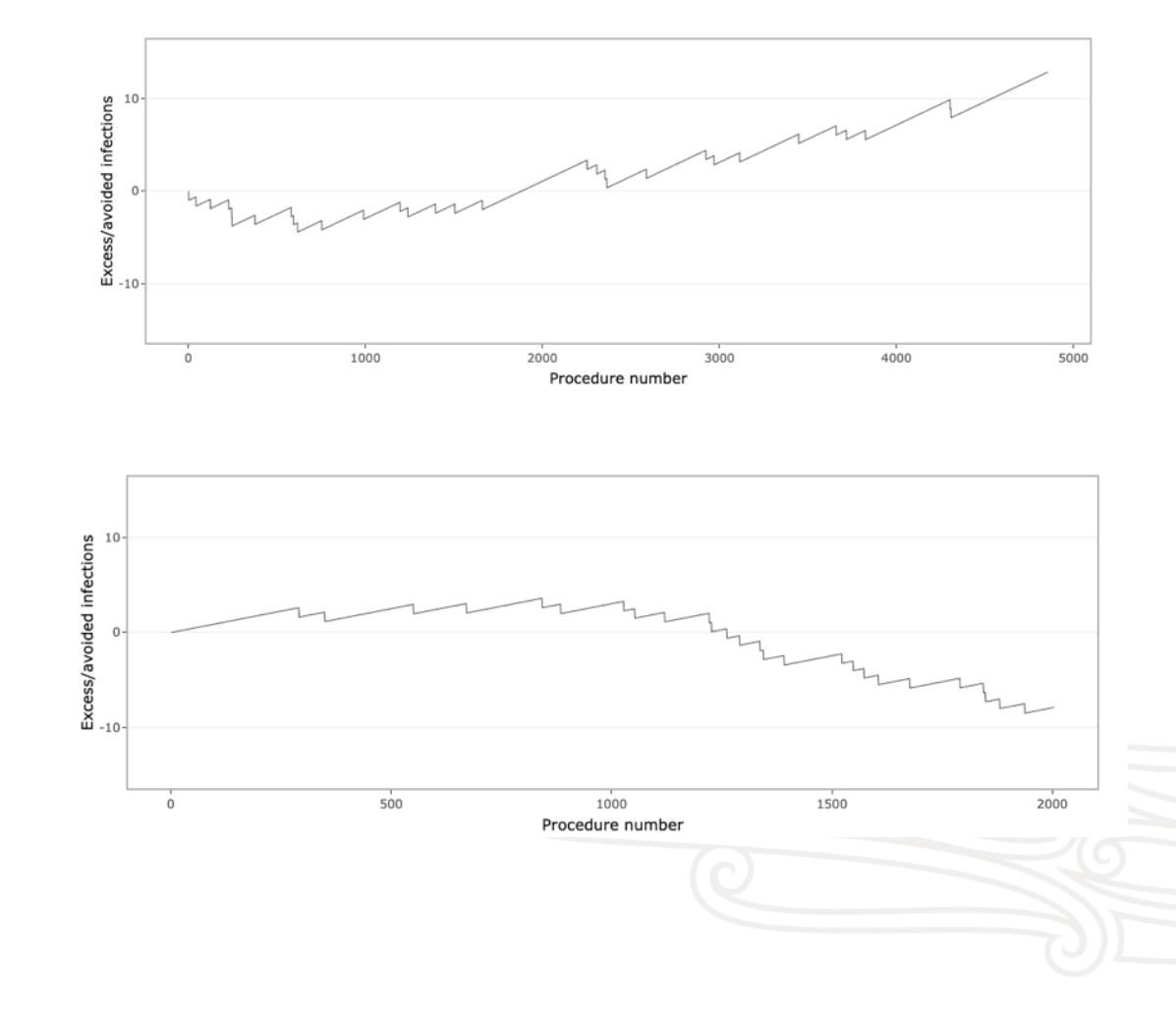

#### The VLAD chart: warnings and alert boxes

- Status is based on procedures only in the 12 months before the most recent procedure in each DHB
- Red 'alert' box: very likely the SSI risk has statistically significantly increased
  Red dot: the procedure that exceeded the threshold for statistical significance
- Yellow 'warning' box: risk of an SSI may have increased; not yet statistically significant
  - $_{\odot}$  Yellow dot represents the procedure that exceeds the warning threshold
  - Yellow line: series of procedures that remains above the warning threshold. Risk of an SSI remains increased
- Green 'normal' box: no indication of an increased risk of an SSI.

### Interpreting the chart

- Each point on the jagged line is a procedure. If the line goes up, the procedure has not resulted in an infection; if it goes down, an infection occurred.
- In this example, the jagged line stays mostly around the centre, and a green 'normal' status box is displayed.

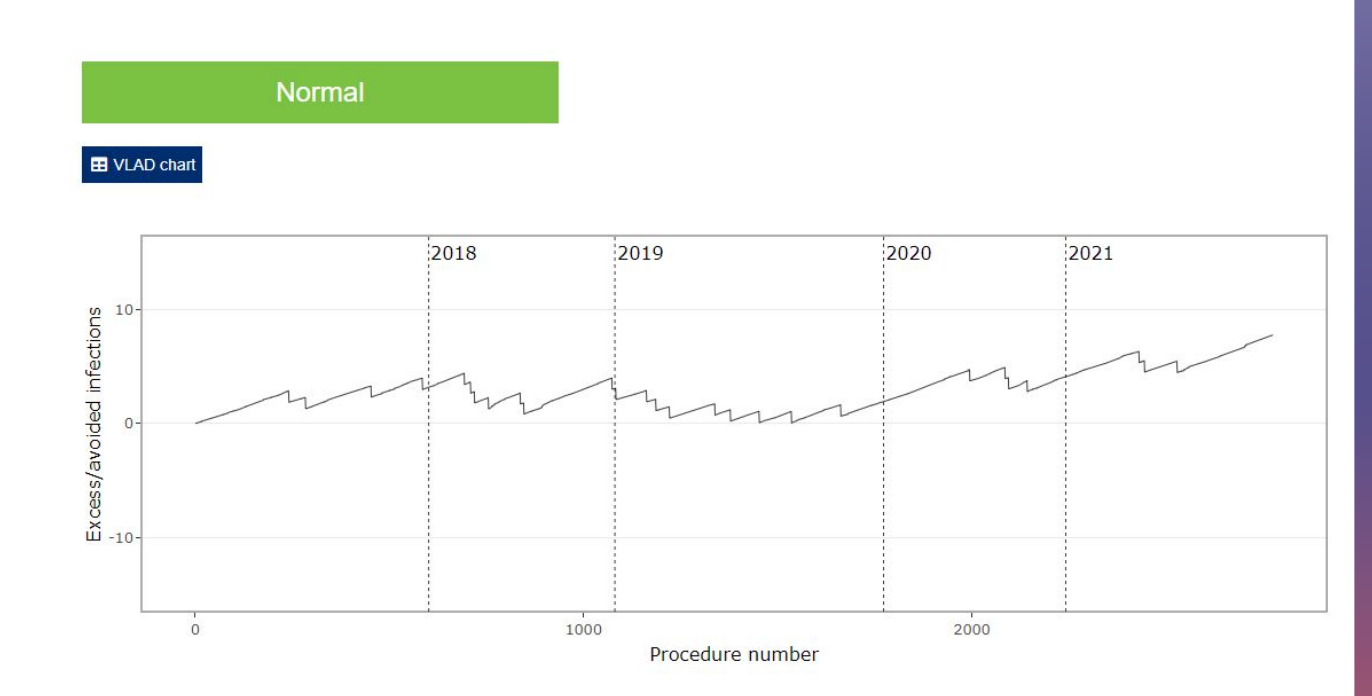

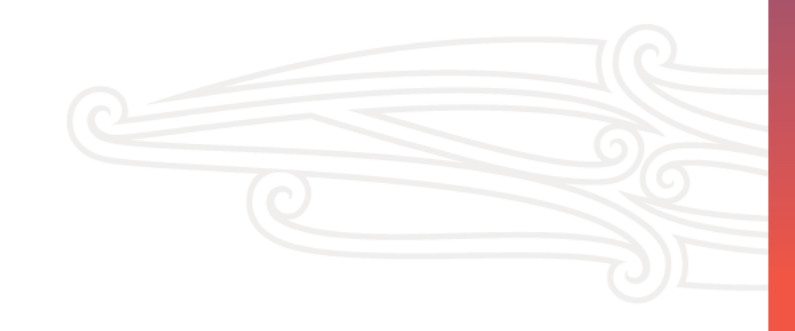

# Warnings and alerts

 When the downward trend on the jagged line reaches a predetermined point for that DHB, a amber warning status box is shown.

E VLAD chart

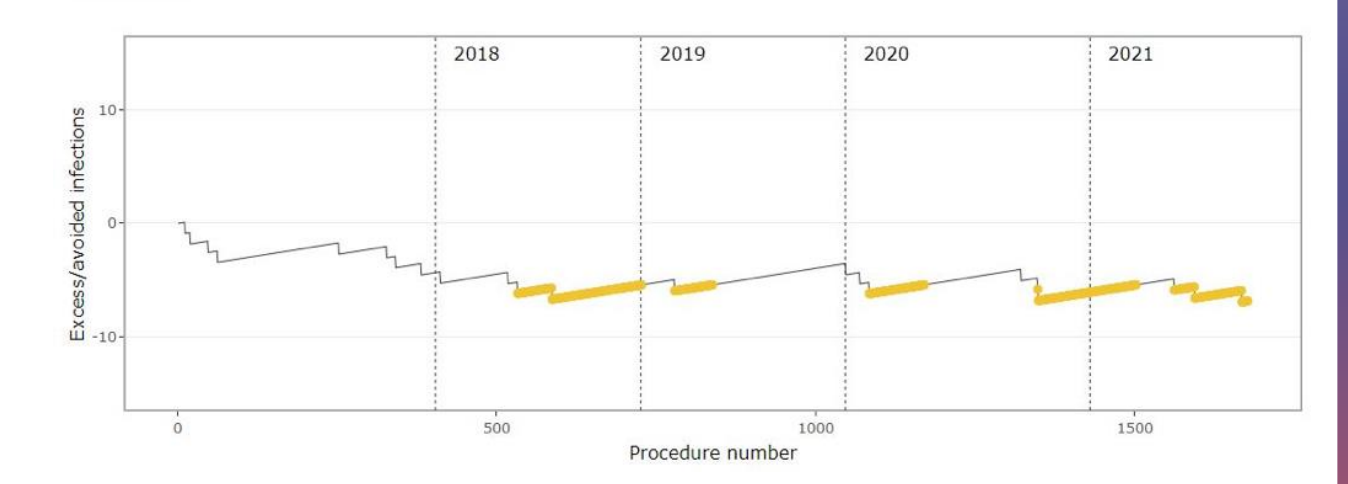

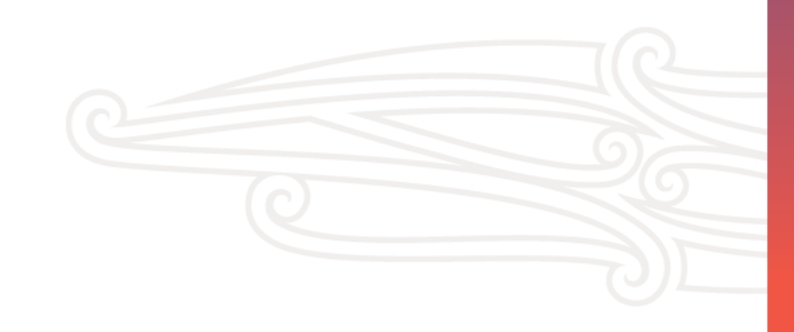

# Warnings and alerts

• If the jagged line continues to track down after an amber warning, at a pre-determined point for that DHB, the warning becomes a red **alert** status box.

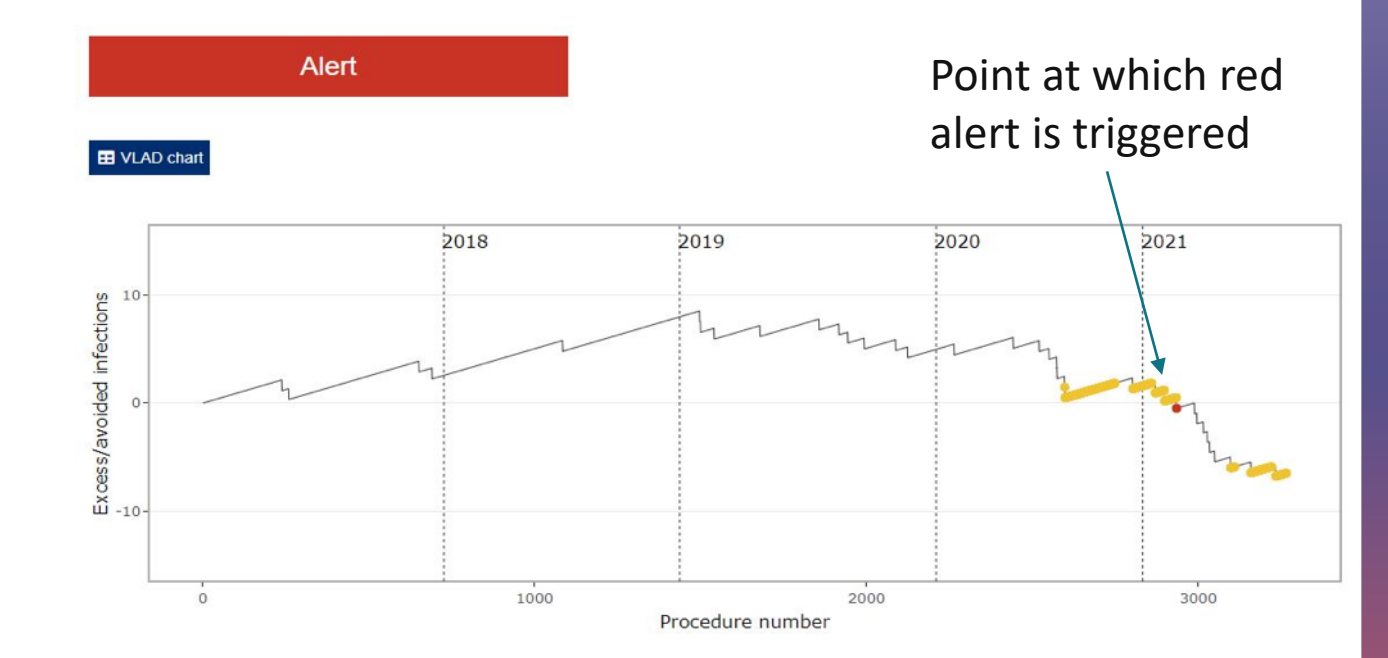

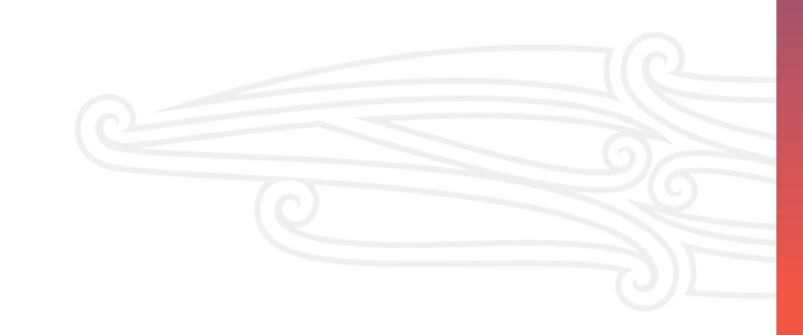

# Viewing the form ID of specific procedures

- Enter the password provided by your DHB SSI champion or the Commission
- Click 'Show chart'
- Hover over points on the chart
- They will now show the form ID.

VLAD chart

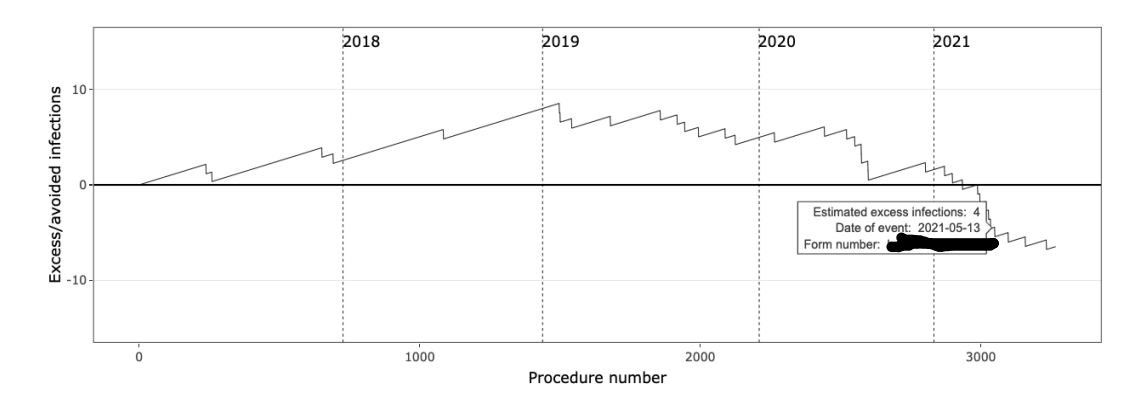

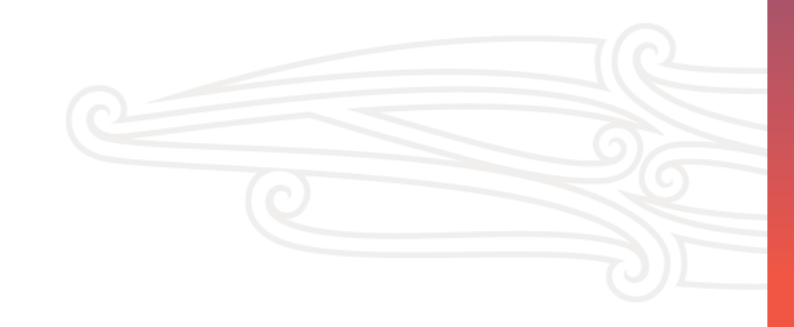

### What action should I take?

- View the chart each quarter; check the colour of the box above the graph
- If the box is green, the SSI numbers are 'within normal limits': no indication of an increased risk of SSI
- If the box is yellow, SSIs may have increased compared with baseline. This is a signal to monitor your data closely.

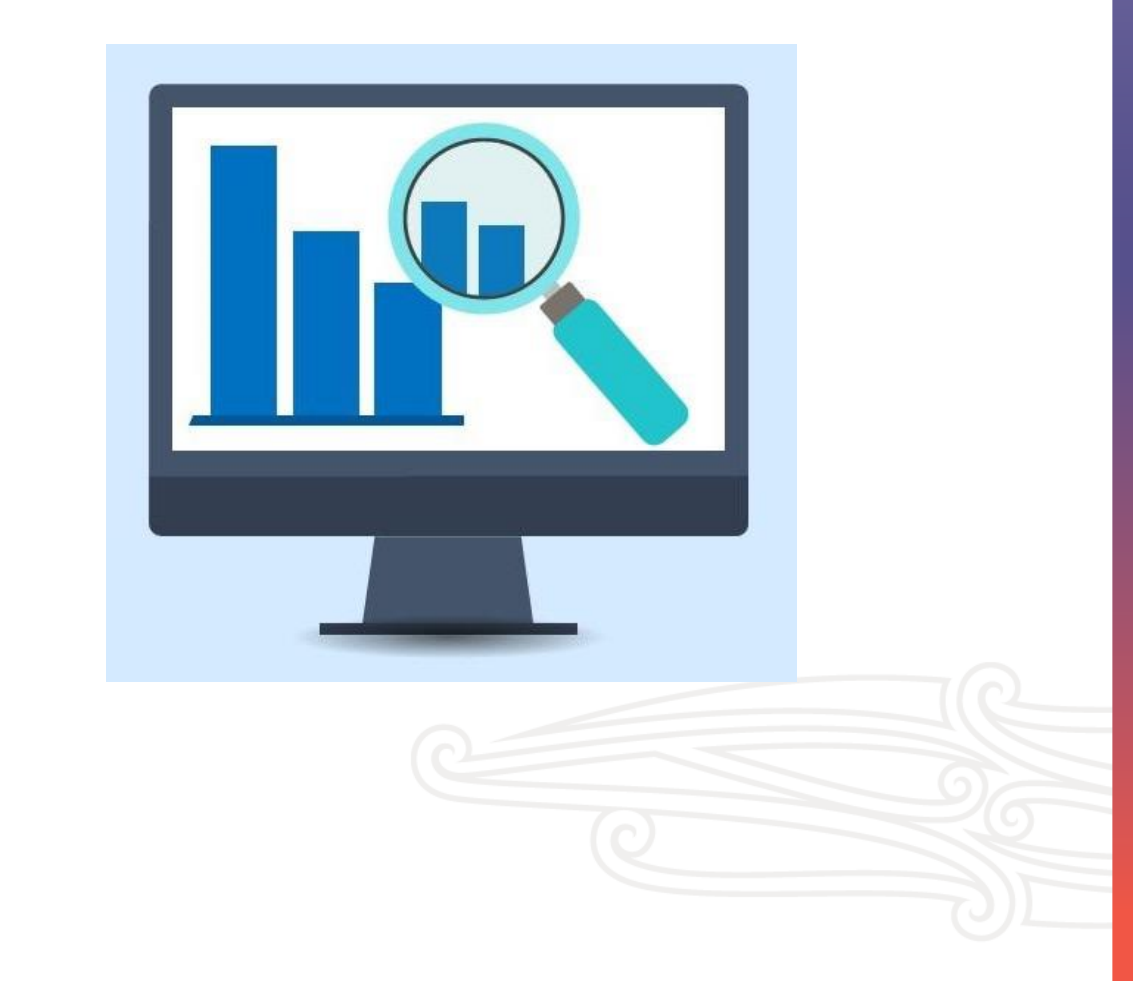

### Alerts (red status box)

Alert

#### I VLAD chart

- If the box is red, the risk of SSI has increased by 50 percent or more compared with baseline
- This is an opportunity to review your SSI investigation tool findings for common themes or gaps in process
- The Commission's IPC team will be in contact to find out what support you need.

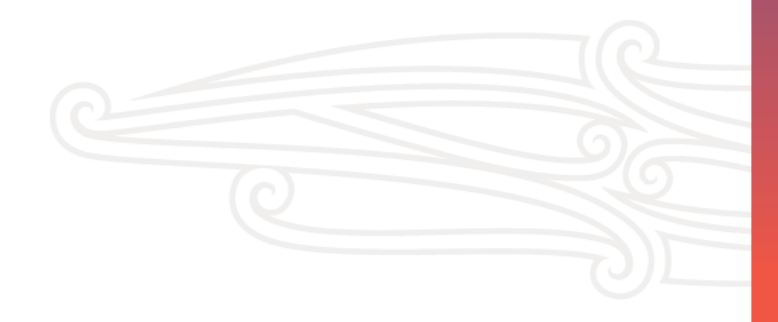

### Upcoming dates

- 1 June 2022: Newsletter publication
- 1 July 2022: submit SSI investigation tool quarterly summary: https://www.hqsc.govt.nz/resources/resourcelibrary/surgical-site-infection-ssi-investigation-tool/
  - In this summary, list any SSIs that have been investigated using the tool in April, May and June
- 28 July 2022: Quarterly SSI investigations meeting 1.00 pm

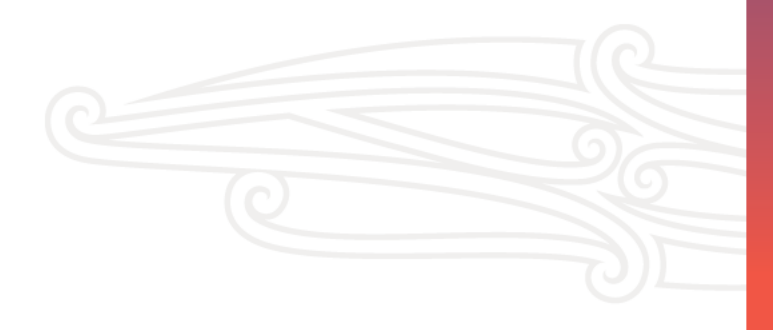